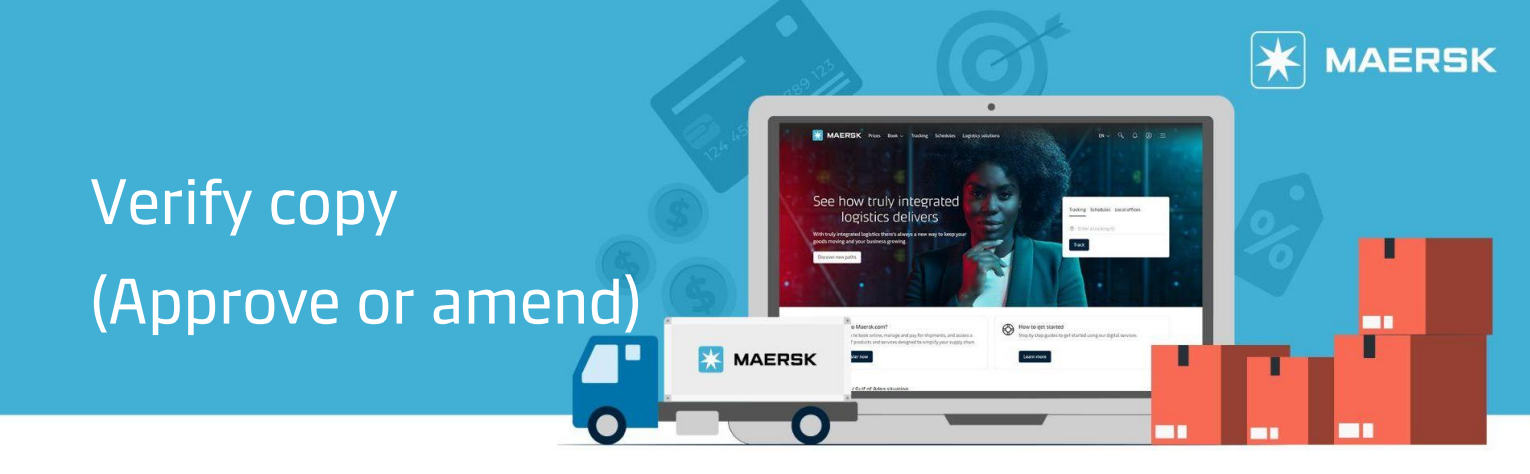

When a Shipping Instruction has been processed, you will be able to see a Verify Copy in PDF format. You can download the Verify Copy, print it or forward it to any relevant parties.

**Step 1:** Click Account icon located at the top right corner of the home page and Login.

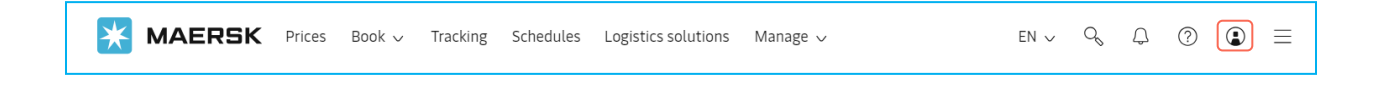

**Step 2:** Click on Manage in the top menu and select Export overview to track shipments or to search for a shipment.

|            | 🔀 MAERSK        | Prices Book $\lor$ Tracking Schedules Logistics solutions                     | Manage V EN V 9              | ♀ ⑦ 肇 ☰        |
|------------|-----------------|-------------------------------------------------------------------------------|------------------------------|----------------|
|            | 代 Hub dashboard | Tasks                                                                         | <pre></pre>                  |                |
| <u>m</u> † | <u> </u>        | Vessel departing in:         Next 7 days         Task type:         All tasks | ↓ Import overview<br>☑ Tasks | ask due date V |

**Step 3:** Enter BL / booking / container number then click View details.

| 💥 MAERSK                                                                                                    | Prices Book $\checkmark$ Tracking Schedules Logistics solutions Manage $\checkmark$ | en 🗸 🔍 🗘 🕐 😩 🗏                                                                                    |
|----------------------------------------------------------------------------------------------------|-------------------------------------------------------------------------------------|---------------------------------------------------------------------------------------------------|
| 彩 Hub dashboard                                                                                                    | Export overview View a quick demo                                                   | View details                                                                                      |
| Export     overview     overview | <mark>ලී Ocean (16)</mark> 🕮 LCL (0) 👺 Air (0)                                      | 0                                                                                                 |
| <u></u> Import overview <u>ا</u>                                                                                                    | Applied filters:                                                                    | $\stackrel{\Lambda}{\gtrsim}$ Saved filters $\stackrel{\simeq}{\Longrightarrow}$ Shipment filters |
| <ul> <li>Tasks</li> <li>샛 MyCustoms</li> </ul>                                                                                                    | Shipments ETA changes Unconfirmed bookings Documents                                |                                                                                                   |

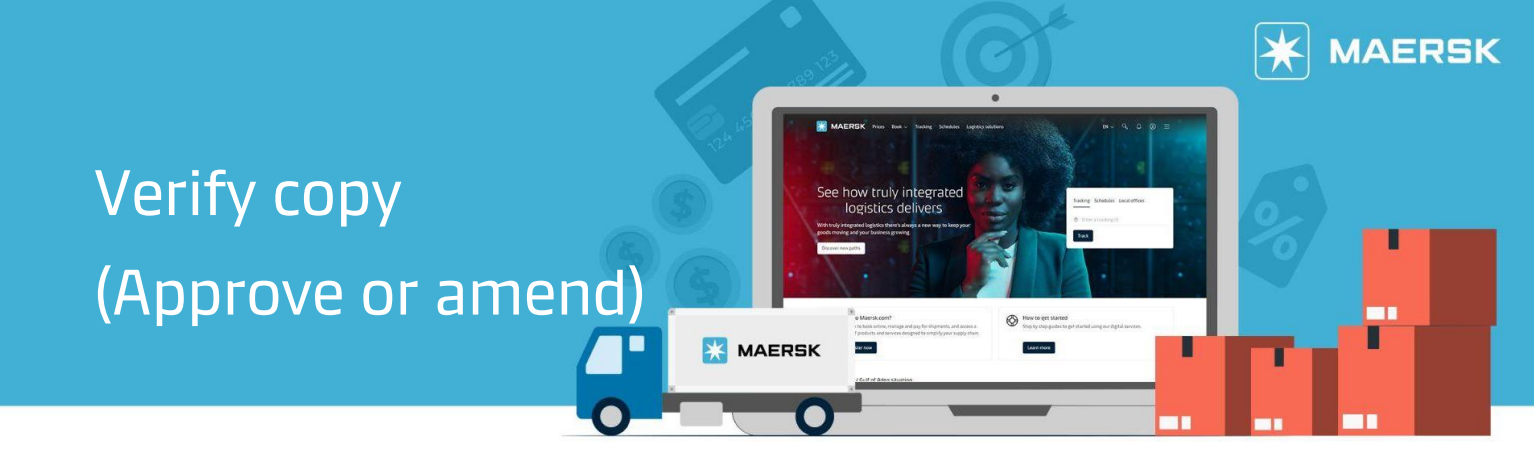

Step 4: After you click the View Details, below details will show.

| <b>MAERSK</b> Prices Book ~ Tracking So                                                                                                    | chedules Logistics solutions                         | Manage 🗸                                                       | $en$ $\checkmark$ $\lhd$ $\bigcirc$ $\bigcirc$ $\bigcirc$ $\equiv$                                        |  |  |  |  |
|----------------------------------------------------------------------------------------------------|------------------------------------------------------|----------------------------------------------------------------|----------------------------------------------------------------------------------------------------|--|--|--|--|
| ← <u>Back</u>                                                                                                    |                                                      |                                                                |                                                                                                    |  |  |  |  |
| Shipment details                                                                                                    | 1                                                    |                                                                | View details                                                                                              |  |  |  |  |
| B/L number: ① ⑦ Manila, PH<br>Track Duplicate Amend Cancel Departs Manila, Philippines, PH<br>29 Jun 2024                                                                                                    |                                                      | Cleveland, US<br>Arrives Prince Rupert, British<br>05 Aug 2024 | 땐 1 x 40 Dry High<br>Columbia, CA Steel & other metal C                                                   |  |  |  |  |
| Summary Documents Containers & VGM Parties Charges & Invoices Log                                                                                                    |                                                      |                                                                |                                                                                                    |  |  |  |  |
| O tasks to complete ① 3 documents issued                                                                                                    |                                                      |                                                                | Bill of Lading ①                                                                                          |  |  |  |  |
| Submit VGM         Image: Constraint of the second second sec | Verify copy<br>on 19 Jun 2024, 01:17 UTC             | 4                                                              | B/L will be available on vessel<br>departure, subject to payment and<br>without the need for an approval. |  |  |  |  |
| Container gate in<br>by 27 Jun 2024, 23:00                                                                                                    | Booking confirmation<br>on 26 Jun 2024, 11:10 UTC    | 4                                                              | Amend verify copy                                                                                         |  |  |  |  |
| Submit shipping instruction Deadline not available                                                                                                    | Equipment release order<br>on 06 Jun 2024, 02:54 UTC | ك                                                              | B/L release                                                                                               |  |  |  |  |
| View all tasks                                                                                                    |                                                      |                                                                |                                                                                                    |  |  |  |  |

Click **B/L release** next to relevant transport document or alternatively, if you need to make an amendment, click **Amend verify copy**, perform the changes needed and submit the amendments. A new verify copy will be issued with the amendment details.

**Note:** If our important and customs checks are successful post submission of an Amended instruction, then you will receive an Instant Revised Verify Copy (IAVC)

## **Need more help?**

Should you require further assistance, please do not hesitate to contact us.

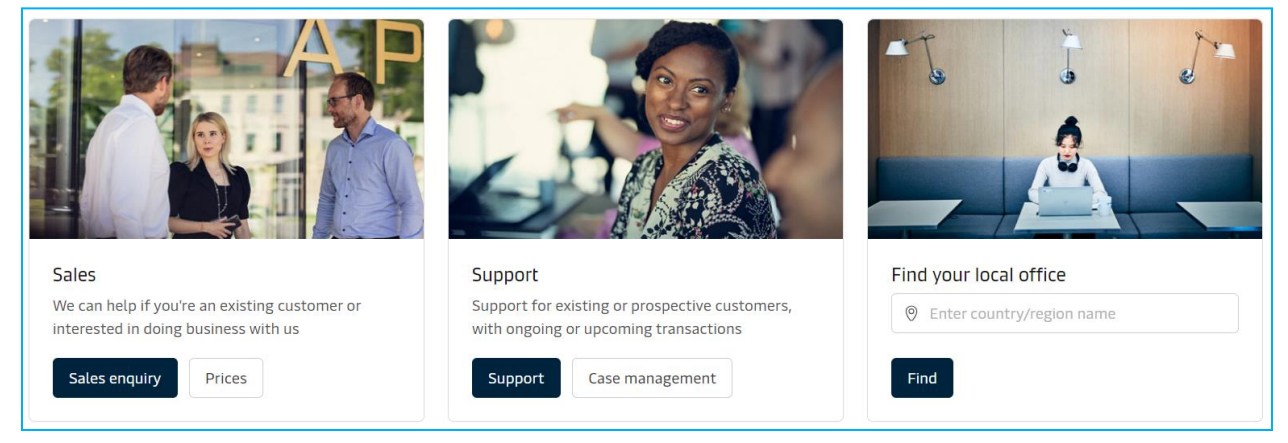